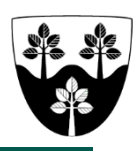

## Arbejdsgangsbeskrivelse for social- og sundhedsassistent på ældrecenter

Gældende for social- og sundhedsassistenter ansat på ældrecenter i Center Pleje og Omsorg

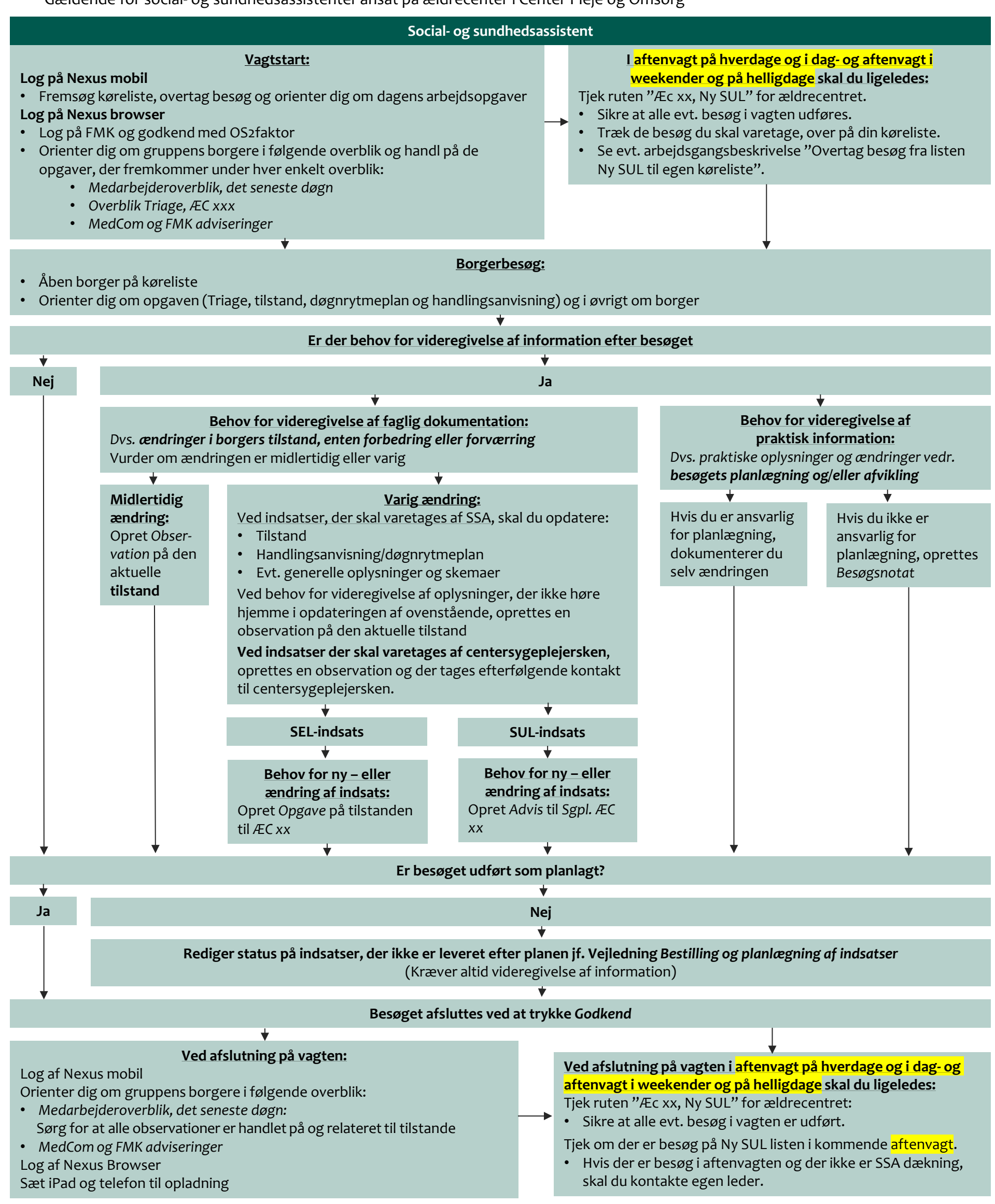